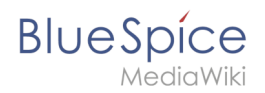

## Referenz:BlueSpiceVisualDiff

# **VisualDiff** - Versionsvergleich ganz einfach

## Zusammenfassung

Die Erweiterung **VisualDiff** für BlueSpice ermöglicht Nutzern, einfach und mit nur ein paar Mausklicks zwei Versionen eines Artikels miteinander zu vergleichen.

## Auf einen Blick\: Vorteile

- Einfacherer Vergleicht von Artikeln, vor allem in Tabellen
- Keine störenden Tags, Code oder Kürzel: purer Inhalt!
- Nutzer können zwischen unterschiedlichen Ansichten umschalten, je nach Interesse und Erfordernis

## Wo finde ich VisualDiff?

**VisualDiff** ist in die Versionsgeschichte des jeweiligen Artikels integriert. Nutzer mit Leserechten für den jeweiligen Artikel können auf das Vergleichstool zugreifen, indem sie auf den "Versionsgeschichte" Link in den rechten oberen Ecke des Bildschirms klicken.

## Wie nutze ich VisualDiff? (Schritt für Schritt)

**Schritt 1:** Öffnen Sie die Versionsgeschichte des Artikels, indem Sie auf den "Versionsgeschichte" Link in der rechten oberen Ecke klicken.

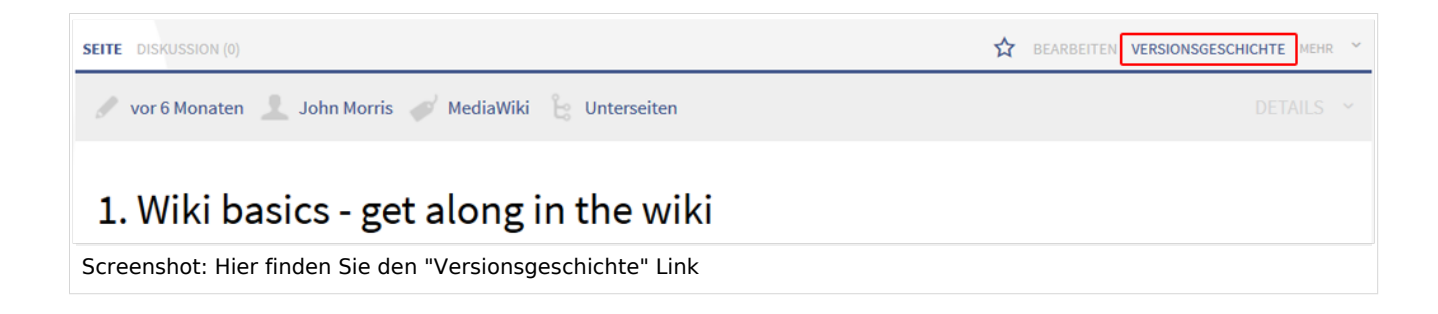

Schritt 2: Wählen Sie die zwei Versionen des Artikels, die Sie vergleichen möchten.

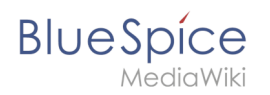

| bis Janr: 2016                                                                                  | 🔄 und Monat: alle 🛛 🗸 Markierungs-Filter: 🗌 🗌 Nur gelöschte Versionen                                                                                                    |
|-------------------------------------------------------------------------------------------------|----------------------------------------------------------------------------------------------------|
| Zeigen Anwenden                                                                                 |                                                                                                    |
| Anzeige der Änderu                                                                              | ngen einfach die zu vergleichenden Versionen auswählen und die Schaltfläche "Gewählte Versionen vergleichen"                                                                                                    |
| :ken.                                                                                           |                                                                                                    |
| (Aktuell) = Untersch                                                                            | ied zur aktuellen Version, (Vorherige) = Unterschied zur vorherigen Version                                                                                                    |
| Uhrzeit/Datum = Ver                                                                             | rsion zu dieser Zeit, Benutzername/IP-Adresse des Bearbeiters, K = Kleine Änderung                                                                                                    |
| ewählte Versionen ver                                                                           | rgleichen                                                                                                    |
| (Aktuell   Vorherige)                                                                           | ● 05:31, 31. Jul. 2015 John Morris (Diskussion   Beiträge) (2.643 Bytes) (+1 Byte) (→History) (2 Versionen                                                                                                    |
|                                                                                                 | zängig machen)                                                                                                    |
| zurücksetzen   rück                                                                             | Saugie morent                                                                                                    |
| zurücksetzen   rückş<br>(Aktuell   Vorherige)                                                   | <ul> <li>O 05:30, 31. Jul. 2015 John Morris (Diskussion   Beiträge) (2.642 Bytes) (+28 Bytes) (rückgängig machen)</li> </ul>                                                                                                    |
| zurücksetzen   rückş<br>(Aktuell   Vorherige)<br>(Aktuell   Vorherige)                          | <ul> <li>0 05:30, 31. Jul. 2015 John Morris (Diskussion   Beiträge) (2.642 Bytes) (+28 Bytes) (rückgängig machen)</li> <li>0 10:50, 9. Apr. 2015 Angie (Diskussion   Beiträge) (2.614 Bytes) (-16 Bytes) (rückgängig machen)</li> </ul>                                                                                                    |
| zurücksetzen   rückş<br>(Aktuell   Vorherige)<br>(Aktuell   Vorherige)<br>(Aktuell   Vorherige) | <ul> <li>O 05:30, 31. Jul. 2015 John Morris (Diskussion   Beiträge) (2.642 Bytes) (+28 Bytes) (rückgängig machen)</li> <li>O 10:50, 9. Apr. 2015 Angie (Diskussion   Beiträge) (2.614 Bytes) (-16 Bytes) (rückgängig machen)</li> <li>O 10:49, 9. Apr. 2015 Angie (Diskussion   Beiträge) (2.630 Bytes) (+18 Bytes) (rückgängig machen)</li> </ul> |

Schritt 3: Klicken Sie auf "Gewählte Versionen vergleichen".

| zeigen Anwenden                                                                                               | und Monat: alle 🗸 Markierungs-Filter:                                                                                                    |
|----------------------------------------------------------------------------------------------------|----------------------------------------------------------------------------------------------------|
| ur Anzeige der Änderung                                                                                       | en einfach die zu vergleichenden Versionen auswählen und die Schaltfläche. Gewählte Versionen vergleichen"                                                                                                    |
| licken.                                                                                                    |                                                                                                    |
| <ul> <li>(Aktuell) = Unterschied</li> </ul>                                                                   | l zur aktuellen Version, (Vorherige) = Unterschied zur vorherigen Version                                                                                                    |
| Uhrzeit/Datum = Versi                                                                                         | on zu dieser Zeit, Benutzername/IP-Adresse des Bearbeiters, K = Kleine Änderung                                                                                                    |
| Gewählte Versionen vergl                                                                                      | eichen                                                                                                    |
| <ul> <li>(Aktuell   Vorherige)</li> </ul>                                                                     | ● 05:31, 31. Jul. 2015 John Morris (Diskussion   Beiträge) (2.643 Bytes) (+1 Byte) (→History) (2 Versionen                                                                                                    |
| zurücksetzen   rückgä                                                                                         | ngig machen)                                                                                                    |
| <ul> <li>(Altual Varbaria)</li> </ul>                                                                         | 0 O 05:30, 31. Jul. 2015 John Morris (Diskussion   Beiträge) (2.642 Bytes) (+28 Bytes) (rückgängig machen)                                                                                                    |
|                                                                                                    | 10:50 0 Apr 2015 Apric (Dicknession   Poitrigg) (2.514 Putos) (16 Putos) (rickginging mechan)                                                                                                    |
| <ul> <li>(Aktuell   Vorherige) C</li> <li>(Aktuell   Vorherige) C</li> </ul>                                  | $\sim$ 10:50, 9. Apr. 2015 Angle (Diskussion   Bernage) (2.614 bytes) (-16 bytes) (ruckgangig machen)                                                                                                    |
| <ul> <li>(Aktuell   Vorherige) C</li> <li>(Aktuell   Vorherige) C</li> <li>(Aktuell   Vorherige) C</li> </ul> | <ul> <li>○ 10:30, 9. Apr. 2015 Angle (Diskussion   Beiträge) (2.614 Bytes) (-16 Bytes) (rückgängig machen)</li> <li>○ 10:49, 9. Apr. 2015 Angle (Diskussion   Beiträge) (2.630 Bytes) (+18 Bytes) (rückgängig machen)</li> </ul> |

## Funktionen von VisualDiff

## Darstellungsansicht wählen

**VisualDiff** hebt die Unterschiede der zwei gewählten Versionen in drei unterschiedlichen Darstellungsweisen hervor:

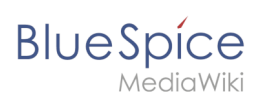

#### 1) Visuell

In der visuellen Ansicht wird der Artikel wie im "Lesemodus" des Wiki dargestellt. Die Unterschiede zwischen den Versionen sind farblich markiert, um das Auffinden und der Vergleich der Änderungen zu erleichtern, was vor allem in Tabellen sehr hilfreich sein kann.

| Version vom 7. Januar 2015, 10:12 Uhr (Bearbeiten)<br>NathalieKöpff (Diskussion   Beiträge)<br><u>K</u><br>← Zum vorherigen Versionsunterschied |                                                                                                    | Aktuelle Version vom 31. Juli 2015, 05:31 Uhr (Bearbeiten)<br>(rückgängig machen)<br>John Morris (Diskussion   Beiträge) [2 Versionen zurücksetzen]<br>(+>History)<br>[Als kontrolliert markieren] |                                           |
|----------------------------------------------------------------------------------------------------|----------------------------------------------------------------------------------------------------|----------------------------------------------------------------------------------------------------|-------------------------------------------|
| Visuell                                                                                                    | WikiText                                                                                             |                                                                                                    | Klassisch                                 |
| A wiki is a website which allows people is software and are usually created collabo                                                             | to add, modify, or delete the cont<br>pratively. The content is typically                            | tent via a web browser. Wikis use speci<br>non-linear <mark>—,</mark> but you can, for example                                                                                                    | alized wiki<br>, create <del>a</del>      |
| Meaning                                                                                                    | egories. <mark>To</mark> In order to find releva                                                     | nt <mark>conetent-</mark> content the search function                                                                                                    | n is very important.                      |
| structures <del>for example,</del> via links and cate<br>Meaning<br>"Wikiwiki" is <mark>hawaiian</mark> Hawaiian and me                         | egories. <mark>To</mark> In order to find releva<br>eans "quick". It <mark>shall describe</mark> des | nt <mark>conetent-</mark> content the search function<br>cribes the idea of sharing content easi                                                                                                   | n is very important.<br>ly and very fast. |
| structures <del>for example</del> via links and cate<br>Meaning<br>"Wikiwiki" is <del>hawaiian H</del> awaiian and me<br>History                | egories. <mark>To</mark> In order to find releva<br>eans "quick". It <mark>shall describe</mark> des | nt <del>conetent content</del> the search function<br>cribes the idea of sharing content easi                                                                                                    | n is very important.<br>ly and very fast. |

#### 2) WikiText

In dieser Ansicht werden die Unterschiede zwischen den Versionen in Wikicode angezeigt, allerding nicht in tabellarischer Form, und ohne Gegenüberstellung der Änderungen (siehe auch Klassische Darstellungsweise). Die Darstellung entspricht dem Bearbeitungsmodus eines Artikels. Änderungen sind ebenfalls farblich markiert.

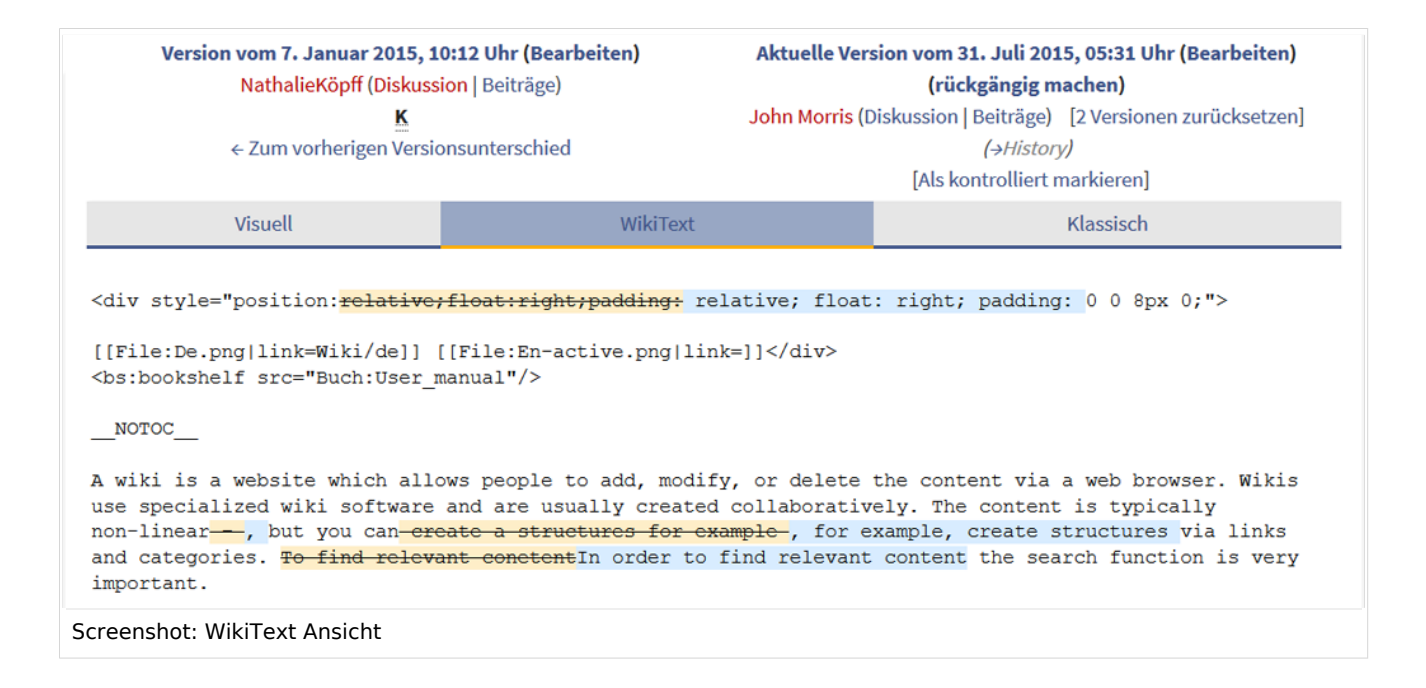

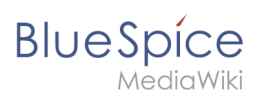

#### 3) *Klassisch*

Die bekannte Ansicht der Änderungen im MediaWiki-Stil. Die Unterschiede werden tabellarisch aufgelistet und gegenübergestellt, sowie nach Zeilen gegliedert und sortiert. VisualDiff erweitert diesen Vergleich wiederum durch ein Farbschema.

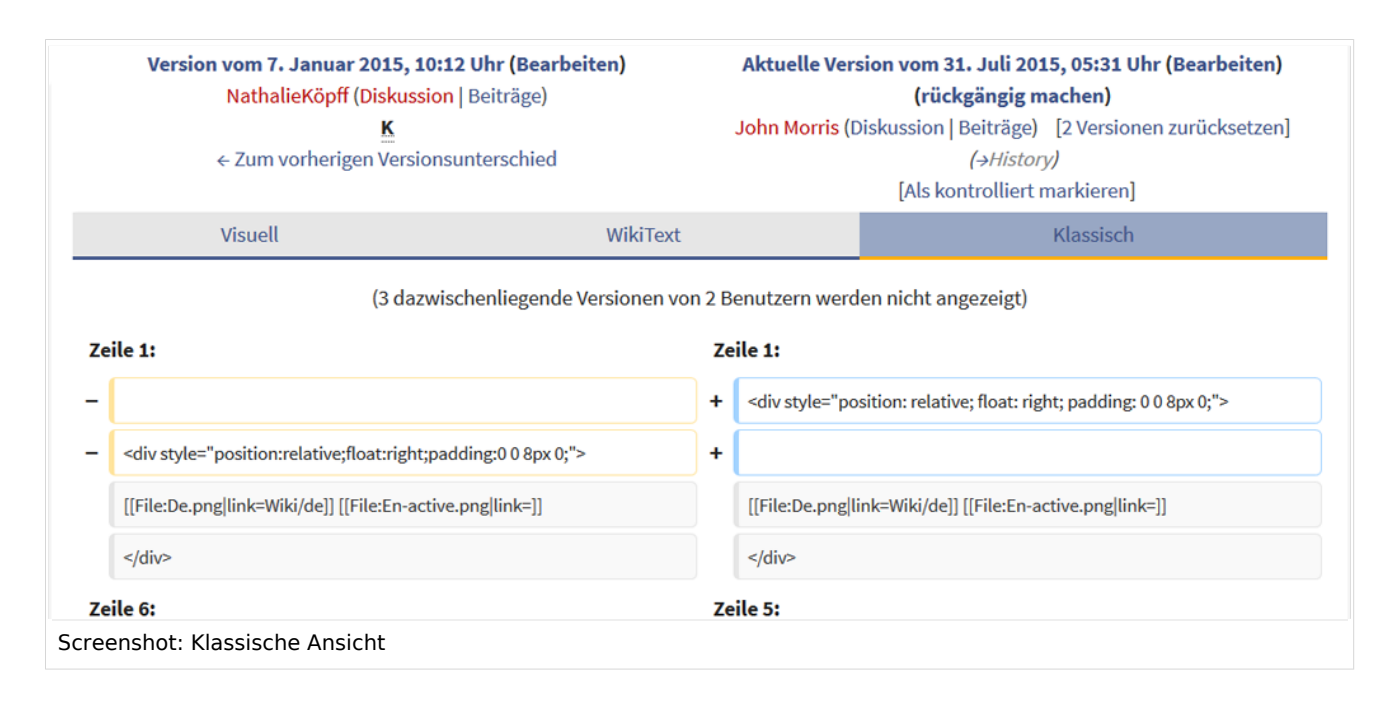

Anmerkung: Sie können zwischen den Ansichten umschalten, indem Sie mit der Maus auf den jeweiligen Reiter klicken.

## Farbschema

Eine Änderung kann "hinzugefügter", "entfernter", "geänderter", oder "Konflikt"-Inhalt sein. Aufgrund der Natur von Wiki-Artikel sind "geänderte" und "Konflikt"-Inhalte allerdings sehr selten. Ein "geänderter" Inhalt ist z.B. die nachträgliche Verlinkung eines Wortes. Die meisten anderen Änderungen (obwohl sie ja auch "geänderter" Inhalt sind) werden als "hinzugefügt" oder "entfernt" angezeigt.

Farbschema für Textänderungen:

- Hellblau: Ergänzungen zum Text
- Orange und durchgestrichen: Löschungen aus dem Text
- Gestrichelte blaue Linie: Strukturänderungen im Artikel. Dies tritt für gewöhnlich auf, wenn ein Wort nachträglich verlinkt wurde, oder eine Überschrift verändert wurde.

#### Farbschema für Grafikänderungen:

- Hellblau gerahmt: Hinzugefügtes Bild, bzw. das aktuelle geänderte Format eines Bildes
- Rot gerahmt: Gelöschtes Bild, bzw. das vorherige Format eines Bildes vor getätigten Änderungen

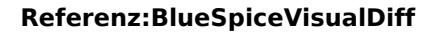

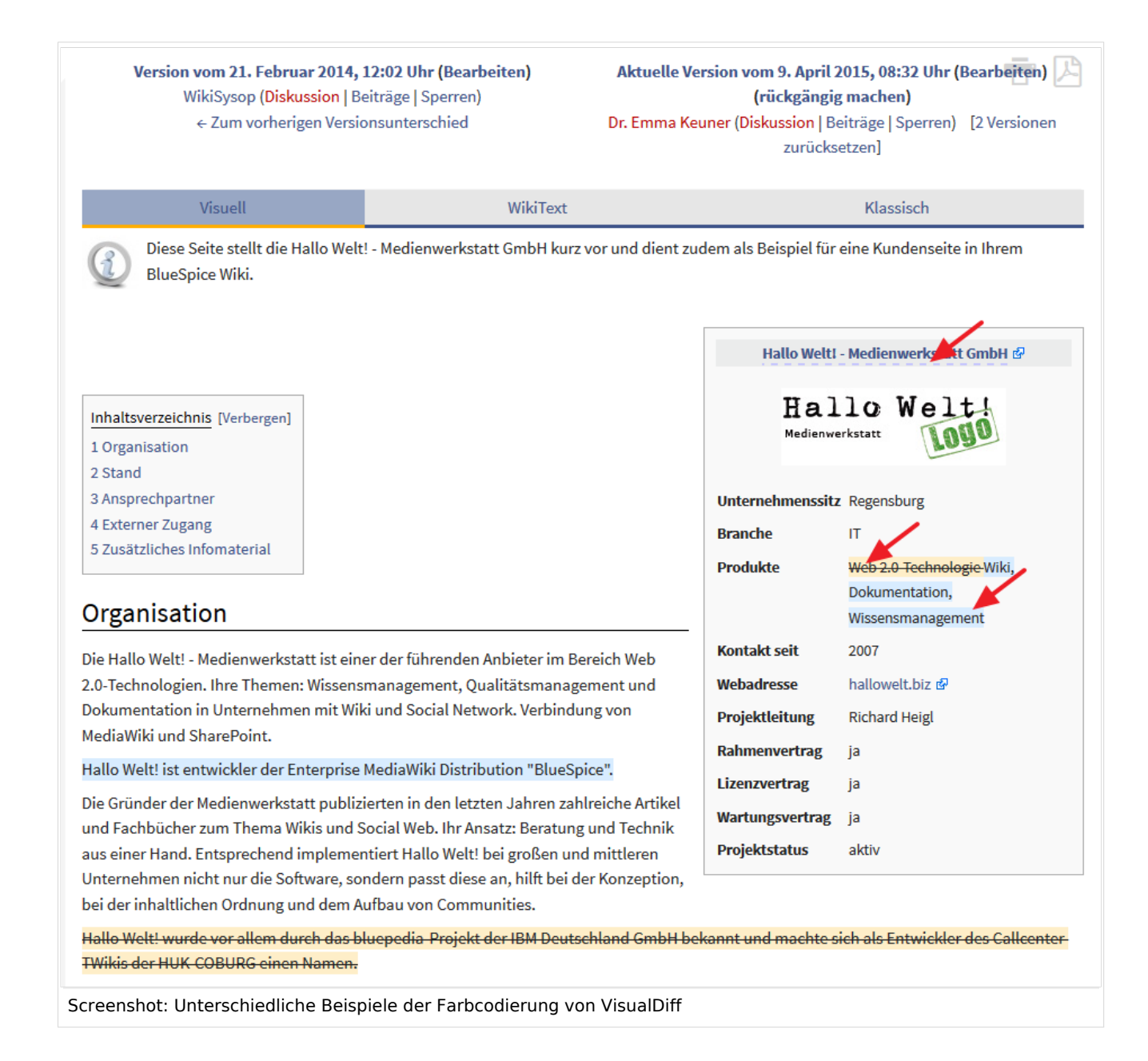

## Administration

BlueSpice

#### Wie kann ich VisualDiff anpassen?

**VisualDiff** ist von Grund auf voll funktionstüchtig, Anpassungen sind nicht nötig. Administratoren können den *Html Diff Engine Pfade* in den Admin-Einstellungen des Wikis ändern.

## Welche Rechte werden benötigt, um VisualDiff zu nutzen?

Um VisualDiff zu nutzen, benötigt der User Leserechte für den jeweiligen Namensraum.

## BlueSpice

## **Technischer Hintergrund**

Die Erweiterung **VisualDiff** basiert auf dem HTML-Diff Tool DaisyDiff. Die Unterschiede werden dabei in einem sogenannten Unified-Diff, also in einem Dokument und nicht wie bei MediaWiki üblich in zwei Spalten dargestellt. Der normale Link zur Diff-Ansicht des MediaWiki wird durch den Link auf die Spezialseite überschrieben. Die Artikelrevision (oldid) fungiert für den Vergleich als Basis. Von ihr aus werden die Änderungen wie "hinzugefügt" und "entfernt" definiert.

Die BlueSpice Erweiterung **VisualDiff** ist Teil von BlueSpice pro. Sie kann auch als Einzelerweiterung im Shop erworben werden.